## **Transitioning to a new** Macquarie Cash Management Account (CMA) and Change of Settlement

AUSIEX offers a process to make opening a new cash settlement account for clients simpler. Follow our step-by-step guide to transition clients to a CMA.

7

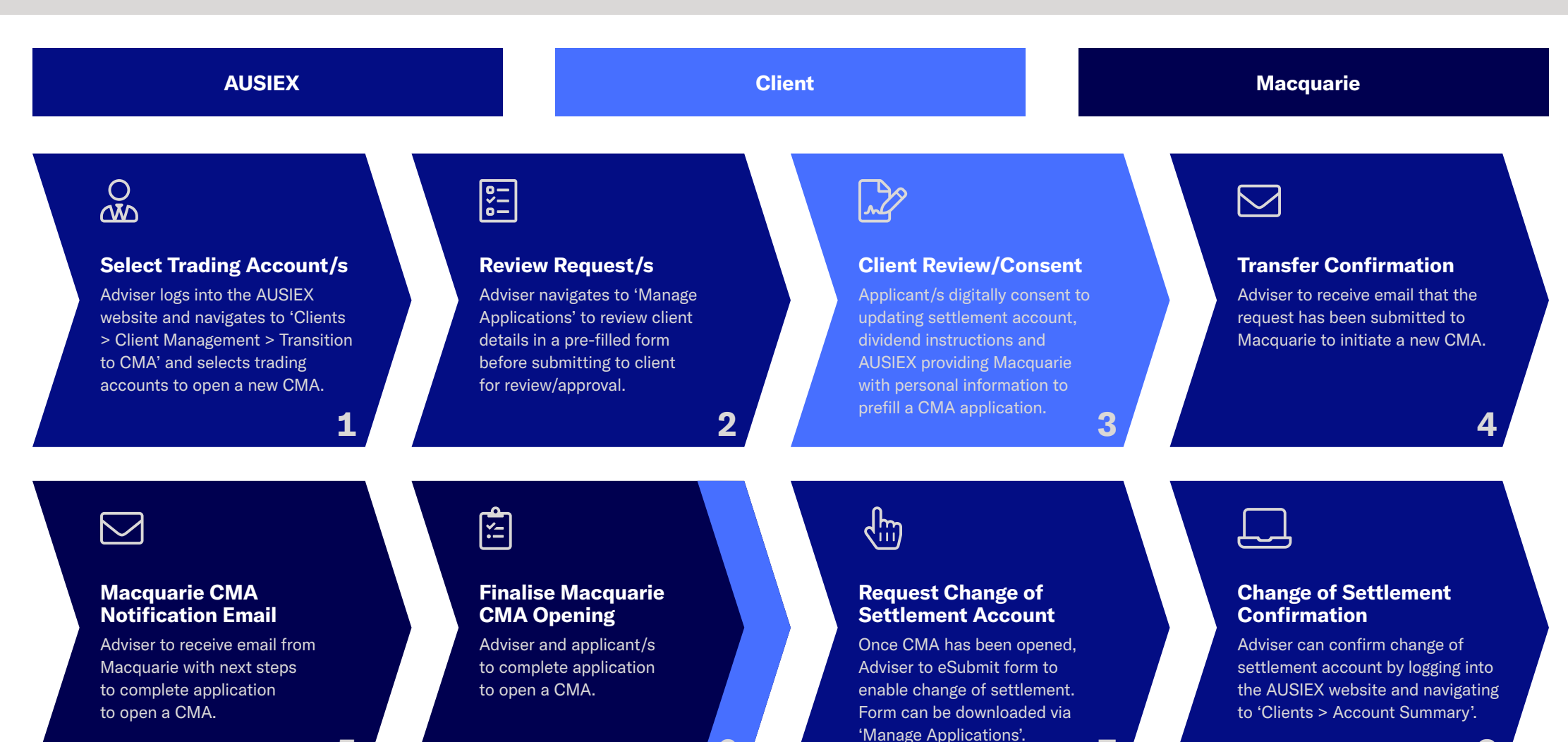

6

8